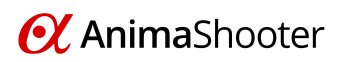

## Configuration information for the 5D Mark II\Mark III

We have found the following steps can optimize the camera settings for use with AnimaShooter.

## Steps:

- 1. Disconnect the camera from your computer.
- 2. Revert the camera's shooting settings and menu settings to the default.
  - a. Under the 🗣 tab, select [Clear settings], then press 💷
  - b. Turn the old dial to select [Clear all camera settings], then press 💷
  - c. Turn the old dial to select **[OK]**, then press **•••** this will reset the camera to the default settings.

## 3. Set the camera for Live View shooting of still photos.

- a. Set the shooting mode to **M (Manual)**.
- b. Under the 🗣 tab, select [Live View/Movie func. set], then press 💷.
- c. Turn the old dial to select [LV func. setting], then press 💷
- d. Turn the old dial to select [Stills only], then press 💷
- e. Turn the 🛑 dial to select **[Stills display]**, then press 💷
- 4. Connect the camera to your computer.
- 5. Start AnimaShooter.